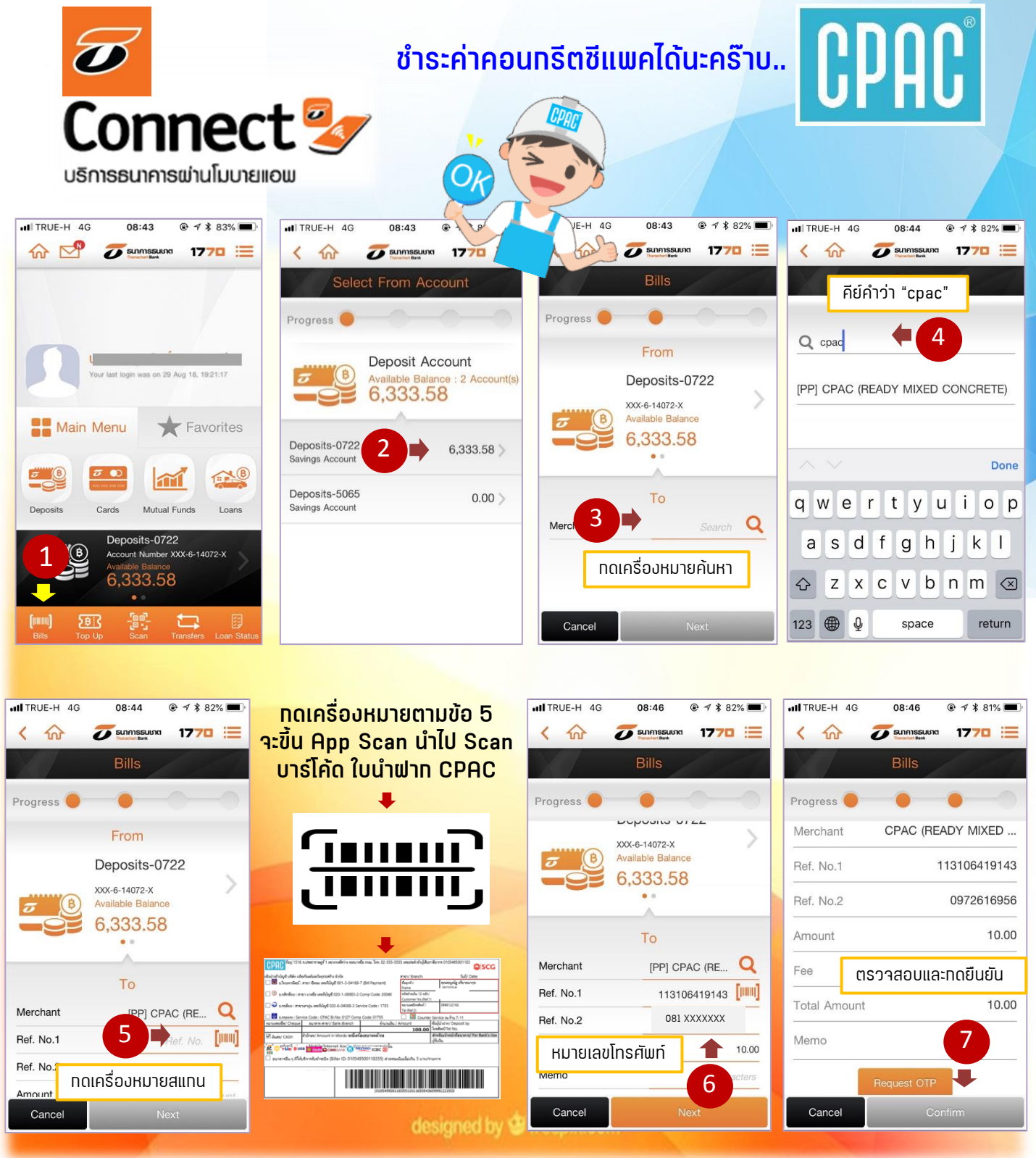

สร้าง "ใบนำฝาก" สแกน QR Code ได้ที่นี่ >>>>>> หรือ <u>www.cpac.co.th</u> >> เมนู "วิธีการชำระเงิน"

## หมายเหตุ :

- <u>ธ.ธนชาต</u>ุ จ่ายได้เฉพาะพ่าน APP Smart Phone ไม่สามารถจ่ายที่เคาน์เตอร์ได้
- ทารจ่ายที่เคาน์แตอร์ธนาคาร ยังคงเป็นธนาคารเหล่านี้เท่านั้น >>>

6

สอบถามเพิ่มเติมได้ที่ ส.ปส. e-mail : chayanua@scg.com โทรศัพท์ 02 5555034